# Esempio di configurazione dell'opzione 55 dell'elenco di richieste dei parametri DHCP usata per profilare gli endpoint

# Sommario

Introduzione Prerequisiti Requisiti Componenti usati Premesse Configurazione Verifica Risoluzione dei problemi Analisi log Informazioni correlate

# Introduzione

In questo documento viene descritto come usare l'opzione 55 dell'elenco di richieste dei parametri DHCP come metodo alternativo per profilare i dispositivi che usano Identity Services Engine (ISE).

# Prerequisiti

### Requisiti

Cisco raccomanda:

- Conoscenze base del processo di rilevamento DHCP
- Esperienza nell'uso di ISE per configurare regole di profiling personalizzate

### Componenti usati

Le informazioni fornite in questo documento si basano sulle seguenti versioni software e hardware:

- ISE versione 3.0
- Windows 10

Le informazioni discusse in questo documento fanno riferimento a dispositivi usati in uno specifico ambiente di emulazione. Su tutti i dispositivi menzionati nel documento la configurazione è stata ripristinata ai valori predefiniti. Se la rete è operativa, valutare attentamente eventuali conseguenze derivanti dall'uso dei comandi.

### Premesse

Nelle distribuzioni ISE di produzione, alcune delle sonde di profilatura più comuni includono RADIUS, HTTP e DHCP. Con il reindirizzamento degli URL al centro del flusso di lavoro ISE, la sonda HTTP viene ampiamente utilizzata per acquisire dati importanti sull'endpoint dalla stringa User-Agent. Tuttavia, in alcuni scenari di produzione, non è desiderato il reindirizzamento dell'URL e si preferisce il dot1x, il che rende più difficile la profilatura accurata di un endpoint. Ad esempio, un PC dipendente che si connette a un SSID (Service Set Identifier) aziendale ottiene l'accesso completo, mentre il relativo iDevice personale (iPhone, iPad, iPod) ottiene solo l'accesso a Internet. In entrambi gli scenari, gli utenti vengono profilati e mappati dinamicamente a un gruppo di identità più specifico per la corrispondenza del profilo di autorizzazione che non si basa sull'utente per aprire un browser Web. Un'altra alternativa comunemente utilizzata è la corrispondenza dei nomi host. Questa soluzione non è perfetta perché gli utenti potrebbero modificare il nome host dell'endpoint in un valore non standard.

In questi casi, l'opzione 55 dell'elenco di richieste dei parametri DHCP e della sonda DHCP può essere usata come metodo alternativo per profilare questi dispositivi. Il campo Parameter Request List (Elenco richieste parametri) nel pacchetto DHCP può essere usato per rilevare le impronte digitali di un sistema operativo di endpoint, in modo simile a quando un sistema di prevenzione delle intrusioni (IPS) usa una firma per identificare un pacchetto. Quando il sistema operativo dell'endpoint invia un pacchetto di rilevamento o di richiesta DHCP in transito, il produttore include un elenco numerico di opzioni DHCP che intende ricevere dal server DHCP (router predefinito, DNS (Domain Name Server), server TFTP, ecc.). L'ordine in base al quale il client DHCP richiede queste opzioni al server è abbastanza univoco e può essere utilizzato per l'impronta digitale di un particolare sistema operativo di origine. L'utilizzo dell'opzione Parameter Request List non è così preciso come la stringa HTTP User-Agent, tuttavia è molto più controllato rispetto all'utilizzo dei nomi host e di altri dati definiti staticamente.

**Nota:** L'opzione DHCP Parameter Request List non è una soluzione perfetta perché i dati prodotti dipendono dal fornitore e possono essere duplicati da più tipi di dispositivi.

Prima di configurare le regole di profiling ISE, usare Wireshark capture da un endpoint/SPAN (Switched Port Analyzer) o TCP (Transmission Control Protocol) Dump capture su ISE per valutare le opzioni dell'elenco di richieste di parametri nel pacchetto DHCP (se presente). In questa acquisizione di esempio vengono visualizzate le opzioni dell'elenco di richieste di parametri DHCP per Windows 10.

|                                             | boo                                                       | ф                 |                       |                        |           |        |       |            |                                 |    |            |
|---------------------------------------------|-----------------------------------------------------------|-------------------|-----------------------|------------------------|-----------|--------|-------|------------|---------------------------------|----|------------|
| N                                           | o.                                                        | Time              | Source                | Destination            | Protocol  | Length | Info  |            |                                 |    |            |
|                                             | 1                                                         | 083 55.281036     | 0.0.0                 | 255.255.255.255        | DHCP      | 342    | DHCP  | Discover - | Transaction                     | ID | 0xc629c12d |
| L                                           | - 1                                                       | 645 70.718403     | 0.0.0                 | 255.255.255.255        | DHCP      | 342    | DHCP  | Discover - | <ul> <li>Transaction</li> </ul> | ID | 0xc629c12d |
| <                                           |                                                           |                   |                       |                        |           |        |       |            |                                 |    |            |
| Γ                                           | Relay agent IP address: 0.0.0.0                           |                   |                       |                        |           |        |       |            |                                 |    |            |
|                                             | Client MAC address: IntelCor_26:eb:9f (b4:96:91:26:eb:9f) |                   |                       |                        |           |        |       |            |                                 |    |            |
|                                             | Client hardware address padding: 00000000000000000000000  |                   |                       |                        |           |        |       |            |                                 |    |            |
|                                             |                                                           | Server host name  | not given             |                        |           |        |       |            |                                 |    |            |
|                                             |                                                           | Boot file name no | t given               |                        |           |        |       |            |                                 |    |            |
| Magic cookie: DHCP                          |                                                           |                   |                       |                        |           |        |       |            |                                 |    |            |
| > Option: (53) DHCP Message Type (Discover) |                                                           |                   |                       |                        |           |        |       |            |                                 |    |            |
|                                             | >                                                         | Option: (61) Clie | nt identifier         |                        |           |        |       |            |                                 |    |            |
|                                             | >                                                         | Option: (12) Host | Name                  |                        |           |        |       |            |                                 |    |            |
|                                             | >                                                         | Option: (60) Vend | or class identifier   |                        |           |        |       |            |                                 |    |            |
|                                             | ~                                                         | Option: (55) Para | meter Request List    |                        |           |        |       |            |                                 |    |            |
|                                             |                                                           | Length: 14        | ant list Thomas (1) C | the state of the state |           |        |       | _          |                                 |    |            |
|                                             |                                                           | Parameter Requ    | est List Item: (1) S  | ubnet Mask             |           |        |       |            |                                 |    |            |
|                                             |                                                           | Parameter Requ    | est List Item: (3) R  | outer                  |           |        |       |            |                                 |    |            |
|                                             |                                                           | Parameter Requi   | est List Item: (0) D  | Domain Name Server     |           |        |       |            |                                 |    |            |
|                                             |                                                           | Parameter Requi   | est List Item: (15)   | Perform Pouter Discov  | er        |        |       |            |                                 |    |            |
|                                             |                                                           | Parameter Requi   | est list Item: (33)   | Static Route           | CI        |        |       |            |                                 |    |            |
|                                             |                                                           | Parameter Requ    | est List Item: (43)   | Vendor-Specific Infor  | mation    |        |       |            |                                 |    |            |
|                                             |                                                           | Parameter Requ    | est List Item: (44)   | NetBIOS over TCP/IP N  | ame Serve | er.    |       |            |                                 |    |            |
|                                             |                                                           | Parameter Requ    | est List Item: (46)   | NetBIOS over TCP/IP N  | ode Type  |        |       |            |                                 |    |            |
|                                             |                                                           | Parameter Requ    | est List Item: (47)   | NetBIOS over TCP/IP S  | cope      |        |       |            |                                 |    |            |
|                                             |                                                           | Parameter Requ    | est List Item: (119)  | Domain Search          |           |        |       |            |                                 |    |            |
|                                             |                                                           | Parameter Requ    | est List Item: (121)  | Classless Static Rou   | te        |        |       |            |                                 |    |            |
|                                             |                                                           | Parameter Requ    | est List Item: (249)  | Private/Classless St   | atic Rout | e (Mic | rosof | t)         |                                 |    |            |
|                                             |                                                           | Parameter Requ    | est List Item: (252)  | Private/Proxy autodi   | scovery   |        |       |            |                                 |    |            |
|                                             | ~                                                         | Option: (255) End |                       |                        |           |        |       |            |                                 |    |            |

La stringa Parameter Request List risultante viene scritta nel seguente formato separato da virgole: 1, 3, 6, 15, 31, 33, 43, 44, 46, 47, 119, 121, 249, 252. Usa questo formato quando configuri le condizioni di profilatura personalizzate in ISE.

Nella sezione Configurazione viene illustrato l'utilizzo di condizioni di profiling personalizzate per adattare una workstation Windows 10 a una **workstation Windows10**.

### Configurazione

 Accedere alla GUI di amministrazione di ISE e selezionare Policy > Policy Elements > Conditions > Profiling (Policy > Elementi della policy > Condizioni > Profiling). Per aggiungere una nuova condizione di profilatura personalizzata, fare clic su Add (Aggiungi). In questo esempio vengono utilizzate le impronte digitali dell'elenco di richieste di parametri di Windows 10. Fare riferimento a Fingerbank.org per un elenco completo dei valori dell'elenco di richieste di parametri.

**Nota:** È possibile che nella casella di testo **Valore attributo** non vengano visualizzate tutte le opzioni numeriche e che sia necessario scorrere il riquadro con il mouse o la tastiera per visualizzare l'elenco completo.

| Profiler Conditions | Profiler Condition List > New Profiler Condition |                             |             |                                           |  |  |  |
|---------------------|--------------------------------------------------|-----------------------------|-------------|-------------------------------------------|--|--|--|
| Exception Actions   | Profiler Condi                                   | tion                        |             |                                           |  |  |  |
| NMAP Scan Actions   |                                                  |                             |             |                                           |  |  |  |
| Allowed Protocols   | * Name                                           | Windows10-DHCPOption55_1    | Description | DHCP Option 55 Parameter Request List for |  |  |  |
|                     |                                                  |                             |             | Windows 10.                               |  |  |  |
|                     | * Type                                           | DHCP 🗸 🗸                    |             |                                           |  |  |  |
|                     | * Attribute Name                                 | dhcp-parameter-request-li ∽ |             |                                           |  |  |  |
|                     | * Operator                                       | EQUALS ~                    |             |                                           |  |  |  |
|                     | * Attribute Value                                | 1, 3, 6, 15, 31, 33, 43, 44 |             |                                           |  |  |  |
|                     | System Type                                      | Administrator Created       |             |                                           |  |  |  |

2. Con le condizioni personalizzate definite, passare a Criterio > Profilatura > Criteri di profilatura per modificare un criterio di profilatura corrente o per configurarne uno nuovo. In questo esempio vengono modificati i criteri predefiniti Workstation, Microsoft-Workstation e Windows10-Workstation per includere le nuove condizioni dell'elenco di richieste di parametri. Aggiungere una nuova condizione composta alla regola dei criteri del profiler Workstation, Microsoft-Workstation, Windows10-Workstation come mostrato di seguito. Modificare il fattore di certezza in base alle esigenze per ottenere il risultato di profilatura desiderato.

| Overview Ext Id Sources Network      | k Devices Endpoint Classifi             | cation Node Config                            | Feeds Manual Scans Policy Elements Profi | ling Policies |
|--------------------------------------|-----------------------------------------|-----------------------------------------------|------------------------------------------|---------------|
| < 12 🔅                               | * Name                                  | Workstation                                   | Description Policy for Workstations      |               |
| 🔀 Vizio-Device                       | Policy Enabled                          |                                               | li.                                      |               |
| WYSE-Device                          | * Minimum Certainty Factor              | 10                                            | (Valid Range 1 to 65535 )                |               |
| V K Workstation                      | * Exception Action                      | NONE                                          | ~                                        |               |
| FreeBSD-Workstation                  | * Network Scan (NMAP) Action            | NONE                                          | ~                                        |               |
| > 🔀 Linux-Workstation                | Create an Identity Group for the policy | • Yes, create matching Identity G             | iroup                                    |               |
| > 🔀 Macintosh-Workstati              | Parent Policy                           | No, use existing Identity Group<br>***NONE*** | hierarchy                                |               |
| > 🔣 Microsoft-Workstatio             | * Associated CoA Type                   | Global Settings                               | ~                                        |               |
| OpenBSD-Workstation  Sun-Workstation | System Type                             | Administrator Modified                        |                                          |               |
| > 🔀 Xerox-Device                     | Rules                                   |                                               |                                          |               |
| Z-Com-Device                         |                                         |                                               |                                          |               |
| ZTE-Device                           | If Condition Windows10-DHCPO            | ption55_1 V Then Certa                        | ainty Factor Increases \vee 10 🔯 🗸       |               |
| > 🔀 Zebra-Device                     | If Condition OS_X_MountainLion          | -WorkstationRule1Check2 V                     | Then Certainty Factor Increases V 30     | ~             |

| Overview Ext id Sources                                                                                                    | Network Devices                                                                                                    | Endpoint Classification                                                                                                    | Node Config F                                                                                                    | eeds Manual                                                             | Scans Polic                   | cy Elements                         | Profiling Policies |
|----------------------------------------------------------------------------------------------------|----------------------------------------------------------------------------------------------------|----------------------------------------------------------------------------------------------------|----------------------------------------------------------------------------------------------------|-------------------------------------------------------------------------|-------------------------------|-------------------------------------|--------------------|
| 33 >                                                                                                    | * Name                                                                                                    | Micro                                                                                                    | soft-Workstation                                                                                                    | Description                                                             | Generic policy for Micro      | osoft workstation                   |                    |
| WYSE-Device                                                                                                    | Policy Enabled                                                                                                    |                                                                                                    |                                                                                                    |                                                                         |                               |                                     |                    |
| V 🔀 Workstation                                                                                                    | Policy Enabled                                                                                                    |                                                                                                    |                                                                                                    |                                                                         |                               | ///                                 |                    |
| ChromeBook-Worksta                                                                                                    | ti * Minimum Cert                                                                                                    | tainty Factor 10                                                                                                    |                                                                                                    | (Valid Range 1 to 65535                                                 | 5)                            |                                     |                    |
| FreeBSD-Workstation                                                                                                    | * Exception Act                                                                                                    | tion NON                                                                                                    | e ~                                                                                                    |                                                                         |                               |                                     |                    |
| > Macintosh-Worksta                                                                                                    | * Network Scan                                                                                                    | n (NMAP) Action NON                                                                                                    | e ~                                                                                                    |                                                                         |                               |                                     |                    |
| V 🔀 Microsoft-Workstati                                                                                                    | o Create an Ident                                                                                                    | tity Group for the policy O Yes,                                                                                                    | create matching Identity Grou                                                                                                    | qu                                                                      |                               |                                     |                    |
| 🔀 Vista-Workstation                                                                                                    | _                                                                                                    | <ul> <li>No,</li> </ul>                                                                                                    | use existing Identity Group hie                                                                                                    | erarchy                                                                 |                               |                                     |                    |
| K Windows10-Workst                                                                                                    | Parent Policy<br>a1                                                                                                    | Worksta                                                                                                    | tion                                                                                                    |                                                                         |                               |                                     |                    |
| 🔀 Windows7-Worksta                                                                                                    | * Associated Ci                                                                                                    | oA Type Glob                                                                                                    | al Settings 🗸 🗸                                                                                                    |                                                                         |                               |                                     |                    |
| 🔀 Windows8-Worksta                                                                                                    | System Type                                                                                                    | Cisco P                                                                                                    | rovided                                                                                                    |                                                                         |                               |                                     |                    |
| 🔀 WindowsXP-Workst                                                                                                    | a Rules                                                                                                    |                                                                                                    |                                                                                                    |                                                                         |                               |                                     |                    |
| S OpenBSD-Workstation                                                                                                    | n                                                                                                    |                                                                                                    |                                                                                                    |                                                                         |                               |                                     |                    |
| > 🛃 Sun-Workstation                                                                                                    | If Condition                                                                                                    | on Windows10-DHCPOption55_1                                                                                                    | ✓ Then Certaint                                                                                                    | ty Factor Increases                                                     | × 10                          | <u>ن</u> ب                          |                    |
| > 🔀 Xerox-Device                                                                                                    | If Condition                                                                                                    | on Microsoft-Workstation-Rule4-C                                                                                                    | neck1 🗸 Then Ce                                                                                                    | ertainty Factor Increase                                                | s ∨ 10                        |                                     |                    |
|                                                                                                    |                                                                                                    |                                                                                                    |                                                                                                    |                                                                         |                               |                                     |                    |
|                                                                                                    |                                                                                                    |                                                                                                    |                                                                                                    |                                                                         |                               |                                     |                    |
| Overview Ext Id Sources                                                                                                    | Network Devices                                                                                                    | Endpoint Classification                                                                                                    | Node Config F                                                                                                    | eeds Manua                                                              | Scans Poli                    | cy Elements                         | Profiling Policies |
| Overview Ext Id Sources<br>Proming<br>EQ                                                                                                    | Network Devices<br>Profiler Polic                                                                                                    | Endpoint Classification                                                                                                    | Node Config F                                                                                                    | eeds Manua                                                              | l Scans Poli                  | cy Elements                         | Profiling Policies |
| Overview Ext Id Sources                                                                                                    | Profiler Polic                                                                                                    | Endpoint Classification                                                                                                    | Node Config F                                                                                                    | eeds Manual                                                             | Scans Poli                    | cy Elements                         | Profiling Policies |
| Overview Ext Id Sources                                                                                                    | Network Devices Profiler Polic * Name                                                                                                    | Endpoint Classification                                                                                                    | Node Config F                                                                                                    | Feeds Manual<br>Description                                             | Policy for Microsoft Wi       | cy Elements                         | Profiling Policies |
| Overview Ext Id Sources                                                                                                    | Network Devices Profiler Polic Name Policy Enabled                                                                                                    | Endpoint Classification                                                                                                    | Node Config F                                                                                                    | Feeds Manual<br>Description                                             | Policy for Microsoft Wi       | cy Elements<br>ndows 10 workstation | Profiling Policies |
| Overview Ext Id Sources                                                                                                    | Network Devices Profiler Polic Name Policy Enabled Minimum Cert                                                                                                    | Endpoint Classification                                                                                                    | Node Config F                                                                                                    | eeds Manual<br>Description<br>(Valid Range 1 to 6553)                   | Policy for Microsoft Wi       | cy Elements<br>ndows 10 workstation | Profiling Policies |
| Overview Ext Id Sources                                                                                                    | Network Devices  Profiler Polic  Name Policy Enabled Minimum Cert Exception Acti                                                                                                    | Endpoint Classification                                                                                                    | Node Config F                                                                                                    | Feeds Manual<br>Description<br>(Valid Range 1 to 6553)                  | Policy for Microsoft Wi       | cy Elements                         | Profiling Policies |
| Overview Ext Id Sources                                                                                                    | Network Devices  Profiler Polic  Name Policy Enabled Minimum Cert Exception Action                                                                                                    | Endpoint Classification                                                                                                    | Node Config F                                                                                                    | eeds Manual<br>Description<br>(Valid Range 1 to 6553)                   | Policy for Microsoft Wi       | cy Elements<br>ndows 10 workstation | Profiling Policies |
| Overview Ext Id Sources                                                                                                    | Network Devices  Profiler Polic  Name Policy Enabled Minimum Cert Exception Action Network Scan                                                                                                    | Endpoint Classification  V Windo  atinty Factor (NMAP) Action                                                                                        | Node Config F<br>wws10-Workstation                                                                                                    | Feeds Manual<br>Description<br>(Valid Range 1 to 6553)                  | Policy for Microsoft Wi       | cy Elements                         | Profiling Policies |
| Overview Ext Id Sources                                                                                                    | Network Devices  Profiler Polic  Name Policy Enabled Minimum Cert Exception Action Network Scan Create an Identi                                                                                                    | Endpoint Classification                                                                                                    | Node Config F wws10-Workstation E Create matching Identity Group his                                                                                                    | eeds Manual<br>Description<br>(Valid Range 1 to 6553)<br>up             | Policy for Microsoft Wi       | cy Elements                         | Profiling Policies |
| Overview     Ext Id Sources       Froming       EQ       C       EQ       C       EQ       C       EQ       C       EQ       C       EQ       EQ       EQ       EQ       EQ       EQ       EQ       EQ       EQ       EQ       EQ       EQ       EQ       EQ       EQ       EQ       EQ       EQ       EQ       EQ       EQ       EQ       EQ       EQ       EQ       EQ       EQ       EQ       EQ       EQ       EQ       E       Linux-Workstation       E       Vista-Workstation       E       Vista-Workstation                                                                                                    | Network Devices  Profiler Polic  Name Policy Enabled Minimum Cert Exception Active Network Scan Create an Identia                                                                                                    | Endpoint Classification  Cy  Windd  a ainty Factor  (NMAP) Action  NON  (NMAP) Action  NON  (NMAP) Composition  NON  NON  NON  NON  NON  NON  NON  N | Node Config F                                                                                                    | Feeds Manual<br>Description<br>(Valid Range 1 to 6553)<br>up<br>erarchy | Policy for Microsoft Wi       | cy Elements                         | Profiling Policies |
| Overview Ext Id Sources                                                                                                    | Network Devices  Profiler Polic  Name Policy Enabled  Minimum Cert Exception Action Network Scan Create an Identi  Parent Policy                                                                                                    | Endpoint Classification                                                                                                    | Node Config F<br>wws10-Workstation<br>E ~<br>E ~<br>create matching Identity Group his<br>osoft-Workstation ~                                                                                                    | Feeds Manual<br>Description<br>(Valid Range 1 to 6553)<br>up<br>erarchy | Policy for Microsoft Wi       | cy Elements                         | Profiling Policies |
| Overview     Ext Id Sources       Froming       EQ       C       C       Workstation       ChromeBook-Workstation       FreeBSD-Workstation       ChromeBook-Workstation       Macintosh-Workstation       Microsoft-Workstation       Windows10-Workstation       Windows2-Workstation       Windows8-Workstation                                                                                                    | Network Devices  Profiler Polic  Name Policy Enabled Minimum Cert Exception Active Network Scan Create an Identia Parent Policy Active Active | Endpoint Classification                                                                                                    | Node Config F<br>wws10-Workstation<br>E ~<br>E ~<br>create matching identity Grou<br>use existing identity Group his<br>psoft-Workstation ~<br>al Settings ~                                                              | eeds Manual<br>Description<br>(Valid Range 1 to 6553)<br>up<br>erarchy  | Policy for Microsoft Wi       | cy Elements                         | Profiling Policies |
| Overview Ext Id Sources                                                                                                    | Network Devices  Profiler Polic  Name Policy Enabled  Ninimum Cert Exception Act Create an Identi Parent Policy A System Type                                                                                                    | Endpoint Classification                                                                                                    | Node Config       F         wws10-Workstation       F         E       ~         create matching Identity Group his       F         oxsoft-Workstation       ~         al Settings       ~         trator Modified       F | Feeds Manual<br>Description<br>(Valid Range 1 to 6553)<br>up<br>erarchy | Policy for Microsoft Wi       | cy Elements                         | Profiling Policies |
| Overview     Ext Id Sources       Froming       EQ       C     E       V     Workstation       V     Overview       V     Workstation       V     ChromeBook-Workstation       V     FreeBSD-Workstation       V     Macintosh-Workstation       V     Microsoft-Workstation       Vista-Workstation     Windows10-Workstation       Vista-Workstation     Windows7-Workstation       Vista-Workstation     Windows7-Workstation       Vista-Workstation     Windows7-Workstation                                                                                                    | Network Devices  Profiler Polic  Name Policy Enabled  Ninimum Cert Exception Acti Network Scan Create an Identi Network Scan Create an Identi Network Scan Rules                                                                                                    | Endpoint Classification                                                                                                    | Node Config F<br>wws10-Workstation                                                                                                    | eeds Manual<br>Description<br>(Valid Range 1 to 6553)<br>up<br>erarchy  | Policy for Microsoft Wi       | cy Elements                         | Profiling Policies |
| Overview     Ext Id Sources       Froming       EQ       C     E       V     Workstation       V     Vorkstation       V     ChromeBook-Workstation       V     Inux-Workstation       V     Macintosh-Workstation       V     Microsoft-Workstation       Vista-Workstation     Vista-Workstation       Vista-Workstation     Vista-Workstation       Vista-Workstation     Vista-Workstation       Vista-Workstation     Vista-Workstation       Vista-Workstation     Vista-Workstation       Vista-Workstation     Vista-Workstation       Vindows7-Workstation     Vindows7-Workstation       Vindows2P-Workstation     Vindows2P-Workstation       Vindows2P-Workstation     Vindows2P-Workstation       Vindows2P-Workstation     Vindows2P-Workstation | Network Devices  Profiler Polic  Name Policy Enabled  Ninimum Cert Exception Act Network Scan Create an Identi Network Scan Create an Identi Network Scan Create an Identi Rules                                                                                                    | Endpoint Classification                                                                                                    | Node Config       F         wws10-Workstation       -         E       -         create matching Identity Group hild       -         al Settings       -         trator Modified       -                                   | Feeds Manual<br>Description<br>(Valid Range 1 to 6553)<br>up<br>erarchy | Policy for Microsoft Wi       | cy Elements                         | Profiling Policies |
| Overview     Ext Id Sources       EQ     E       EQ     E       ChromeBook-Workstation       ChromeBook-Workstation       ChromeBook-Workstation       ChromeBook-Workstation       ChromeBook-Workstation       Macintosh-Workstation       Macintosh-Workstation       Macintosh-Workstation       Macintosh-Workstation       Microsoft-Workstation       Windows10-Workstation       Windows20-Workstation       Windows20-Workstation       Windows20-Workstation       Windows20-Workstation       Sun-Workstation       Sun-Workstation       Xerox-Device                                                                                                    | Network Devices  Profiler Polic  Name Policy Enabled  Ninimum Cert Exception Acti Network Scan Create an Identi  Parent Policy Associated Co System Type Rules If Conditio                                                                                                    | Endpoint Classification                                                                                                    | Node Config     F       wws10-Workstation     F       E     ~       E     ~       create matching Identity Group hild     F       psoft-Workstation     ~       al Settings     ~       trator Modified     ~             | eeds Manual<br>Description<br>(Valid Range 1 to 6553)<br>up<br>erarchy  | Policy for Microsoft Wi<br>5) | cy Elements                         | Profiling Policies |

Nota: per ulteriori informazioni sui comandi menzionati in questa sezione, usare lo <u>strumento</u> <u>di ricerca dei comandi (solo utenti registrati).</u>

# Verifica

#### Passaggio 1-

Selezionare ISE > Operations > Live Logs. La prima autenticazione corrisponde ai criteri di autorizzazione sconosciuti e l'accesso limitato è concesso ad ISE. Dopo aver profilato il dispositivo, ISE attiva la CoA e riceve un'altra richiesta di autenticazione che corrisponde al nuovo profilo, Windows10 Workstation.

|                                                                                | Ope               | Operations - RADIUS                                                         |                                                                                                    |                                                                                        |                                                                                                    | Q (2)                                                                        |                       |
|--------------------------------------------------------------------------------|-------------------|-----------------------------------------------------------------------------|----------------------------------------------------------------------------------------------------|----------------------------------------------------------------------------------------|----------------------------------------------------------------------------------------------------|------------------------------------------------------------------------------|-----------------------|
| Live Logs Live Sessions                                                        |                   |                                                                             |                                                                                                    |                                                                                        |                                                                                                    |                                                                              |                       |
| Misconfigured Supplicants 🔘                                                    | Misconfigured Net | work Devices 🕕                                                              | RADIUS Drops                                                                                         | O                                                                                      | Client Stopped Responding ①                                                                                        | )                                                                            | Repeat Co             |
| 0                                                                              | C                 | )                                                                           | 0                                                                                                    |                                                                                        | 0                                                                                                    |                                                                              | 0                     |
|                                                                                |                   |                                                                             |                                                                                                    |                                                                                        | Refresh<br>Never V                                                                                                 | Show<br>Latest 20 records ~                                                  | Within<br>Last 5 minu |
|                                                                                |                   |                                                                             |                                                                                                    |                                                                                        |                                                                                                    |                                                                              |                       |
| 🖉 Refresh 🕤 Reset Repeat Counts 🖞 Export To                                    | ~                 |                                                                             |                                                                                                    |                                                                                        |                                                                                                    |                                                                              | <b>▽</b> Filter       |
| Refresh     Status       Time     Status                                       | V Details Repeat  | Identity Endpo                                                              | int ID Identity Gro                                                                                  | Endpoint Profile                                                                       | Authorization Policy                                                                                               | Authorization Prof                                                           | <b>⊽</b> Filter       |
| Refresh     Seset Repeat Counts     It Export To       Time     Status       X | Details Repeat    | Identity Endpo                                                              | Int ID Identity Gro<br>nt ID Identity Group                                                          | Endpoint Profile                                                                       | Authorization Policy Authorization Policy                                                                          | Authorization Profiles                                                       | <b>⊽</b> Filter       |
| Refresh     Seeset Repeat Counts     Export To       Time     Status       X   | Details Repeat    | Identity Endpo<br>Identity Endpoi<br>dot1xuser 84:96:9                      | Int ID Identity Gro<br>nt ID Identity Group<br>11:26:E8:9F                                           | Endpoint Profile<br>Endpoint Profile<br>Windows10-Workstation                          | Authorization Policy<br>Authorization Policy<br>Switch >> Microsoft_workstation                                    | Authorization Prof<br>Authorization Profiles<br>PermitAccess                 | <b>⊽</b> Filter       |
| Time         Status           ×                                                | Details Repeat    | Identity Endpo<br>Identity Endpoi<br>dottxuser B4:96:9<br>dottxuser B4:96:9 | Int ID Identity Grown<br>It ID Identity Group<br>1:26:E8:9F Workstation                              | Endpoint Profile<br>Endpoint Profile<br>Windows10-Workstation<br>Windows10-Workstation | Authorization Policy<br>Authorization Policy<br>Switch >> Microsoft_workstation<br>Switch >> Microsoft_workstation | Authorization Profiles Authorization Profiles PermitAccess PermitAccess      | ▼ Filter       Illes  |
| Time         Status           X                                                | Details Repeat    | Identity Endpo<br>Identity Endpoi<br>dot1xuser 84:96:9<br>dot1xuser 84:96:9 | Int ID Identity Gro<br>nt ID Identity Group<br>11:26:E8:9F<br>11:26:E8:9F Workstation<br>11:26:E8:9F | Endpoint Profile<br>Endpoint Profile<br>Windows10-Workstation<br>Windows10-Workstation | Authorization Policy<br>Authorization Policy<br>Switch >> Microsoft_workstation<br>Switch >> Microsoft_workstation | Authorization Prof<br>Authorization Profiles<br>PermitAccess<br>PermitAccess | ▼ Filter       iles   |

#### Passaggio 2-

Fare riferimento a questa sezione per verificare che la configurazione funzioni correttamente.

- Passare a Visibilità contesto > Endpoint, cercare l'endpoint, fare clic su Modifica.
- Confermare che EndPointPolicy sia Window10-Workstation e che i valori dhcp-parameterrequest-list corrispondano ai valori della condizione configurata in precedenza.

| <b>Cisco</b> ISE                                                                                                    |                                            |         | Context Visibility · Endpoints |  |  |  |  |  |  |  |
|----------------------------------------------------------------------------------------------------|--------------------------------------------|---------|--------------------------------|--|--|--|--|--|--|--|
| Endpoints > B4:96:91:26:EB:9F                                                                                               |                                            |         |                                |  |  |  |  |  |  |  |
| B4:96:91:26:EB:9F Ø                                                                                                    | C ⊠                                        |         |                                |  |  |  |  |  |  |  |
| MAC Address: B4:96:91:<br>Username: dot1xuser<br>Endpoint Profile: Window<br>Current IP Address:<br>Location: Location → Al | 26:EB:9F<br>s10-Workstation<br>I Locations |         |                                |  |  |  |  |  |  |  |
| Applications Attribute                                                                                                    | s Authentication                           | Threats | Vulnerabilities                |  |  |  |  |  |  |  |
| General Attributes                                                                                                    |                                            |         |                                |  |  |  |  |  |  |  |
| Description                                                                                                    |                                            |         |                                |  |  |  |  |  |  |  |
| Static Assignment false                                                                                                    |                                            |         |                                |  |  |  |  |  |  |  |
| Endpoint Policy Windows10-V                                                                                                 | Vorkstation                                |         |                                |  |  |  |  |  |  |  |
| Static Group Assignment false                                                                                               |                                            |         |                                |  |  |  |  |  |  |  |
| Identity Group Assignment Workstation                                                                                       |                                            |         |                                |  |  |  |  |  |  |  |
|                                                                                                    |                                            |         |                                |  |  |  |  |  |  |  |
| User-Fetch-User-Name dot1x                                                                                                  | user                                       |         |                                |  |  |  |  |  |  |  |
| User-Name dot1x                                                                                                    | user                                       |         |                                |  |  |  |  |  |  |  |
| UserType User                                                                                                    |                                            |         |                                |  |  |  |  |  |  |  |
| allowEasyWiredSession false                                                                                                 |                                            |         |                                |  |  |  |  |  |  |  |
| dhcp-parameter-request-list 1, 3, 6                                                                                         | 5, 15, 31, 33, 43, 44, 46, 47, 119, 121, 2 | 49, 252 |                                |  |  |  |  |  |  |  |
|                                                                                                    |                                            |         |                                |  |  |  |  |  |  |  |

# Risoluzione dei problemi

Le informazioni contenute in questa sezione permettono di risolvere i problemi relativi alla

configurazione.

- Verificare che i pacchetti DHCP abbiano raggiunto i nodi dei criteri ISE che eseguono la funzione di profiling (con indirizzo dell'helper o SPAN).
- Utilizzare Operations > Troubleshoot > Diagnostic Tools > General Tools > TCP Dump Tool? (Operazioni > Risoluzione dei problemi > Strumenti di diagnostica > Strumenti generali > TCP Dump Tool). per eseguire in modo nativo le clip TCP Dump dalla GUI di amministrazione di ISE.
- Abilita i seguenti debug sul nodo PSN ISE -nsf-nsf-session-lighttwight Session Directoryprofiler-runtime-AAA
- Profiler.log, prrt-server.log e lsd.log mostrano informazioni rilevanti.
- Per un elenco aggiornato delle opzioni dell'elenco di richieste di parametri, consultare il database delle impronte digitali DHCP <u>Fingerbank.org</u>.
- Verificare che nelle condizioni di profilatura ISE siano configurati i valori corretti dell'elenco di richieste di parametri. Di seguito sono elencate alcune delle stringhe più utilizzate.

Nota: consultare le <u>informazioni importanti sui comandi di debug prima di usare i comandi di</u> debug.

### Analisi log

++Attiva sotto i debug sul nodo PSN ISE -

-nsf

-nsf-session

-lighttwight Session Directory

-profiler

-runtime-AAA

++Autenticazione iniziale

++server-porta.log

++Richiesta di accesso ricevuta sul nodo ISE

Radius,2020-12-29 06:35:19,377,DEBUG,0x7f1cdcbd2700,cntx=0001348461,ssen=isee30primary/39791910/625,CallingStationID=B4-96-91-26-EB-9F **PACCHETTO RADIUS: Code=1(AccessRequest)** Identifier=182 Length=285

++ISE corrisponde a Unknown\_profile

AcsLogs,2020-12-29 06:35:19,473,DEBUG,0x7f1cdc7ce700,cntx=0001348476,ssen=isee30primary/397791910/625,CPMSessionID=0A6A270B00000 0018B44013AC,user=dot1xuser,CallingStationID=B4-96-91-26-EB-9F,**AuthorizationPolicyMatchedRule=Unknown\_Profile**, EapTunnel=EAP-FAST, EapAuthentication=EAP-MSCHAPv2, UserType=User, CPMSessionID=0A6A270B0000018B4401 3AC, EndPointMACAddress=B4-96-91-26-EB-9F, ++ISE invia l'autorizzazione di accesso con accesso limitato

Radius,2020-12-29 06:35:19,474,DEBUG,0x7f1cdc7ce700,cntx=0001348476,ssen=isee30primary/39791910/625,CPMSessionID=0A6A270B000000 8B44013AC,user=dot1xuser,CallingStationID=B4-96-91-26-EB-9F,PACCHETTO RADIUS: **Code=2(AccessAccept)** Identifier=186 Length=331

++ISE ha ricevuto un aggiornamento contabile con le informazioni DHCP

Radius,2020-12-29 06:35:41,464,DEBUG,0x7f1cdcad1700,cntx=0001348601,ssen=isee30primary/39791910/627,CPMSessionID=0A6A270B00000 18B44013AC,CallingStationID=B4-96-91-26-EB-9F,PACCHETTO RADIUS: **Code=4(AccountingRequest)** Identifier=45 Length=381

[1] Nome utente - valore: [dot1xuser]

[87] NAS-Port-Id - valore: [Gigabit Ethernet 1/0/13]

[26] cisco-av-pair - valore: [dhcp-option= opzione dhcp

[26] cisco-av-pair - valore: [audit-session-id=0A6A270B0000018B44013AC]

++ISE invia risposta di accounting

Radius,2020-12-29 06:35:41,472,DEBUG,0x7f1cdc5cc700,cntx=0001348601,ssen=isee30primary/39791910/627,CPMSessionID=0A6A270B00000 18B44013AC,user=dot1xuser,CallingStationID=B4-96-91-26-EB-9F,PACCHETTO RADIUS: **Code=5(AccountingResponse)** Identifier=45 Length=20,RADIUSHandler.cpp:2216

++Profiler.log

++Una volta ricevuto l'aggiornamento dell'accounting con l'opzione DHCP dhcp-parameterrequest-list, ISE avvia la profilatura del dispositivo

2020-12-29:06:35:41,470 DEBUG [SyslogListenerThread][] cisco.profiler.probes.radius.SyslogDefragmenter -::::- **parseHeader inBuffer**=<181>Dec 29:06:35:41 isee30-primary CISE\_RADIUS\_Accounting 00000652 2020-12-29 06:35:41.467 +00:00 000234376 3002 AVVISO **Radius-Accounting: Aggiornamento watchdog accounting RADIUS**, ConfigVersionId=99, Device IP Address=10.106.39.11, UserName=dot1xuser, RequestLatency=6, NetworkDeviceName=Sw, User-Name=dot1xuser, NAS-IP-Address=10.106.39.11, NAS-Port=50113, Class=CACS:0A6A270B000000 8B44013AC:isee30primary/39791910/625, Called-Station-ID=A0-EC-F9-3C-82-0D, Calling-Station-ID=B4-96-91-26-EB-9F, NAS-Identifier=Switch, Acct-Status-Type=Interim-Update, Acct-Delay-Time=0, Acct-Input-Octets=174, Acct-Output-Time ets=0, Acct-Session-Id=000000b, Acct-Authentic=Remote, Acct-Input-Packets=1, Acct-Output-Packets=0, Event-Timestamp=1609341899, NAS-Port-Type=Ethernet, NAS-Port-Id=Gigabit Ethernet1/0/13, **cisco-av-pair=dhcp-option=dhcp-parameterrequest-list=1\, 3\, 6\, 15\, 3\, 33\, 43\, 44\, 46\, 47\, 119\, 121\, 249\, 252, cisco-av-pair=auditsession-id=0A6A270B0000018B44013AC**, cisco-av-pair=method=dot1x,

2020-12-29:35:41,471 DEBUG [RADIUSParser-1-thread-2][] cisco.profiler.probes.radius.RadiusParser -:::- Sensore IOS analizzato 1: dhcp-parameter-request-list=[1, 3, 6, 15, 31, 33, 43, 44, 46, 47, 119, 121, 249, 252]

Attributo:cisco-av-pair valore:dhcp-option=dhcp-parameter-request-list=1\, 3\, 6\, 15\, 31\, 33\, 43\,

44\, 46\, 47\, 119\, 121\, 249\, 252, audit-session-id=0A6A270B0000018B44013AC, metodo=dot x

Attributo:dhcp-parameter-request-list valore:1, 3, 6, 15, 31, 33, 43, 44, 46, 47, 119, 121, 249, 252

2020-12-29-06:35:41,479 DEBUG [RMQforwarder-4][] cisco.profiler.infrastructure.cache.AbstractEndpointCache -:B4:96:91:26:EB:9F:12413370-49a0-11eb-b713-1a99022ed3c5:ProfilerCollection: - **Proprietario per questo Mac: B4:96:91:26:EB:9F è** isee30-primary.anshsinh.local

2020-12-29-06:35:41,479 DEBUG [RMQforwarder-4][] cisco.profiler.infrastructure.probemgr.Forwarder -:B4:96:91:26:EB:9F:12413370-49a0-11eb-b713-1a99022ed3c5:ProfilerCollection: - proprietario corrente per l'endpoint B4:96:91:26:EB:9Fis isee30-primary.anshsinh.local e il codice messaggio è 3002

2020-12-29-06:35:41,479 DEBUG [RMQforwarder-4][] cisco.profiler.infrastructure.probemgr.Forwarder -:B4:96:91:26:EB:9F:12413370-49a0-11eb-b713-1a99022ed3c5:ProfilerCollection: - è true il raggio di origine dell'endpoint

++Nuovo attributo

2020-12-29-06:35:41,480 DEBUG [RMQforwarder-4][] cisco.profiler.infrastructure.probemgr.Forwarder -:B4:96:91:26:EB:9F:12413370-49a0-11eb-b713-1a99022ed3c5:ProfilerCollection: - Nuovo attributo: dhcp-parameter-request-list

2020-12-29-06:35:41,482 DEBUG [RMQforwarder-4][] cisco.profiler.infrastructure.probemgr.Forwarder -:B4:96:91:26:EB:9F:12413370-49a0-11eb-b713-1a99022ed3c5:ProfilerCollection:- set di attributi modificato del punto:

2020-12-29-06:35:41,482 DEBUG [RMQforwarder-4][] cisco.profiler.infrastructure.probemgr.Forwarder -:B4:96:91:26:EB:9F:12413370-49a0-11eb-b713-1a99022ed3c5:**ProfilerCollection: dhcp-parameter-request-list** 

++Regole diverse corrispondono a un fattore di certezza diverso

2020-12-29-06:35:41,484 DEBUG [RMQforwarder-4][] cisco.profiler.infrastructure.profiling.ProfilerManager -:B4:96:91:26:EB:9F:12413370-49a0-11eb-b713-1a99022ed3c5:**Profiling: Intel-Device corrispondente a B4:96:91:26:EB:9F (certezza 5)** 

2020-12-29-06:35:41,485 DEBUG [RMQforwarder-4][] cisco.profiler.infrastructure.profiling.ProfilerManager -:B4:96:91:26:EB:9F:12413370-49a0-11ebb713-1a99022ed3c5:**Profiling: La workstation corrisponde a B4:96:91:26:EB:9F (certezza 10)** 

2020-12-29-06:35:41,486 DEBUG [RMQforwarder-4][] cisco.profiler.infrastructure.profiling.ProfilerManager -:B4:96:91:26:EB:9F:12413370-49a0-11ebb713-1a99022ed3c5:**Profiling: Microsoft-Workstation corrispondente a B4:96:91:26:EB:9F** (certezza 10)

2020-12-29-06:35:41,487 DEBUG [RMQforwarder-4][] cisco.profiler.infrastructure.profiling.ProfilerManager -:B4:96:91:26:EB:9F:12413370-49a0-11ebb713-1a99022ed3c5:Policy: Windows10-Workstation corrispondente a B4:96:91:26:EB:9F (certezza 20)

++Windows10-Workstation ha il fattore di certezza più alto di 40 in base alla configurazione e

2020-12-29:35:41,489 DEBUG [RMQforwarder-4][] cisco.profiler.infrastructure.probemgr.LSDForwarderHelper -:::- Endpoint.B4:96:91:26:EB:9F corrispondente a Windows10-Workstation

Attributo:MACAddress. valore:B4:96:91:26:EB:9F

++Invio dei dati alla directory di sessione Lightweight

Attributo:EndPointMACAddress, valore:B4-96-91-26-EB-9F

Attributo:Calling-Station-ID, valore:B4-96-91-26-EB-9F

MAC: B4:96:91:26:EB:9F

2020-12-29-06:35:41,489 DEBUG [RMQforwarder-4][] cisco.profiler.infrastructure.profiling.ProfilerManager -: B4:96:91:26:EB:9F:12413370-49a0-11ebb713-1a99022ed3c5:Profiling:- Dettagli ionalCoAEvent con endpoint: EndPoint[id=ff19ca00-499f-11eb-b713-1a99022ed3c5,name=<null>]

Rilascio di un CoA condizionale

2020-12-29-06:35:41,489 DEBUG [RMQforwarder-4][] cisco.profiler.infrastructure.profiling.ProfilerManager -: B4:96:91:26:EB:9F:12413370-49a0-11ebb713-1a99022ed3c5: Profiling: Punto B4:96:91:26:EB:9F IdentityGroup / Profilo logico modificato.

codice messaggio ep = 3002

2020-12-29-06:35:41,489 DEBUG [RMQforwarder-4][] cisco.profiler.infrastructure.profiling.ProfilerManager -: B4:96:91:26:EB:9F:12413370-49a0-11ebb713-1a99022ed3c5:Profiling: evento finale per mantenere il punto finale B4:96:91:26:EB:9F e

cisco.profiler.infrastructure.profiling.ProfilerManager -: B4:96:91:26:EB:9F:12413370-49a0-11ebb713-1a99022ed3c5:Profiling:- Caricamento della cache degli endpoint con endpoint profilato B4:96:91:26:EB:9F, criteri Windows10-Workstation, criteri corrispondenti Windows10-Workstation

cisco.profiler.infrastructure.profiling.ProfilerManager -: B4:96:91:26:EB:9F:12413370-49a0-11ebb713-1a99022ed3c5:Profiling: ID gruppo di identità sull'endpoint B4:96:91:26:EB:9F - 3b76f840-8c00-11e6-996c-525400b48521

b713-1a99022ed3c5:Profiling: Dpoint B4:96:91:26:EB:9F Criterio Corrispondente Modificato. 2020-12-29-06:35:41,489 DEBUG [RMQforwarder-4][] cisco.profiler.infrastructure.profiling.ProfilerManager -: B4:96:91:26:EB:9F:12413370-49a0-11eb-

b713-1a99022ed3c5:Profiling: Punto B4:96:91:26:EB:9F IdentityGroup Modificato.

cisco.profiler.infrastructure.profiling.ProfilerManager -: B4:96:91:26:EB:9F:12413370-49a0-11eb-

2020-12-29-06:35:41,487 DEBUG [RMQforwarder-4][] cisco.profiler.infrastructure.profiling.ProfilerManager -: B4:96:91:26:EB:9F:12413370-49a0-11ebb713-1a99022ed3c5:Profiling:- analisi della gerarchia dei criteri: Endpoint: B4:96:91:26:EB:9F EndpointPolicy:Windows10-Workstation per:40 ExceptionRuleMatched:false

quindi sceglie questo come profilo dell'endpoint per il dispositivo

2020-12-29-06:35:41,487 DEBUG [RMQforwarder-4][]

2020-12-29-06:35:41,489 DEBUG [RMQforwarder-4][]

2020-12-29-06:35:41,489 DEBUG [RMQforwarder-4][]

#### 2020-12-29 06:35:41,489 DEBUG [RMQforwarder-4][]

cisco.profiler.infrastructure.probemgr.LSDForwarderHelper -::::- Invio evento per rendere permanente l'endpoint durante l'aggiunta per LSD per il server d'inoltro,defaultradius,defaultad B4:96:91:26:EB:9F

++CoA globale è selezionato come Riautenticazione

2020-12-29-06:35:41,489 DEBUG [CoAHandler-52-thread-1][] cisco.profiler.infrastructure.profiling.CoAHandler -:B4:96:91:26:EB:9F:9fe38b30-43ea-11eb-b713-1a99022ed3c5:**Profiler CoA:- Configured Global CoA command type = Reauth** 

2020-12-29-06:35:41,490 DEBUG [RMQforwarder-4][]

cisco.profiler.infrastructure.cache.AbstractEndpointCache -:B4:96:91:26:EB:9F:12413370-49a0-11eb-b713-1a99022ed3c5:- endpoint - EP da in ingresso: **B4:96:91:26:EB:9FepFonte: ProbeSGA RADIUS: falseSG: Workstation** 

2020-12-29-06:35:41,490 DEBUG [RMQforwarder-4][] cisco.profiler.infrastructure.cache.AbstractEndpointCache -:B4:96:91:26:EB:9F:12413370-49a0-11eb-b713-1a99022ed3c5:- punto finale - EP dopo l'unione: **B4:96:91:26:EB:9FepFonte: ProbeSGA RADIUS: falseSG:Windows10-Workstation** 

++ISE corrisponde alla Policy per verificare se è necessario inviare il CoA. ISE attiverà CoA solo se dispone di criteri corrispondenti alla modifica del profilo

2020-12-29-06:35:41,701 DEBUG [CoAHandler-52-thread-1][] cisco.profiler.infrastructure.profiling.CoAHandler -:B4:96:91:26:EB:9F:9fe38b30-43ea-11eb-b713-1a99022ed3c5:**Profiler** R:- Elabora tutti i criteri disponibili in Parametro set di criteri eccezione locale, policystatus=ENABLED

2020-12-29-06:35:41,701 DEBUG [CoAHandler-52-thread-1][] cisco.profiler.infrastructure.profiling.CoAHandler -:B4:96:91:26:EB:9F:9fe38b30-43ea-11eb-b713-1a99022ed3c5:**Profiler CoA:- Nome criterio : Cambia stato criteri: ATTIVATO** 

2020-12-29-06:35:41,702 DEBUG [CoAHandler-52-thread-1][] cisco.profiler.infrastructure.profiling.CoAHandler -:B4:96:91:26:EB:9F:9fe38b30-43ea-11eb-b713-1a99022ed3c5:**Profiler CoA:- Ihsvalue name 6d954800-8bff-11e6-996c-525400b48521 rhs operandID 42706690-8c00-11e6-996c-525400b48521 rhsvaluename Workstation:Microsoft-Workstation:Windows10-Workstation** 

2020-12-29-06:35:41,933 DEBUG [CoAHandler-52-thread-1][] com.cisco.profiler.api.Util -:B4:96:91:26:EB:9F:9fe38b30-43ea-11eb-b713-1a99022ed3c5:**ProfilerCoA: - Condizione** specificata DISPONIBILE nei criteri di autorizzazione

2020-12-29-06:35:41,933 DEBUG [CoAHandler-52-thread-1][] com.cisco.profiler.api.Util -:B4:96:91:26:EB:9F:9fe38b30-43ea-11eb-b713-1a99022ed3c5:**ProfilerCoA: - Criterio di** autorizzazione HAVING: 42706690-8c00-11e6-996c-525400b48521

++Il criterio di autorizzazione soddisfa questa condizione e viene attivata la funzione CoA

2020-12-29-06:35:41,935 DEBUG [CoAHandler-52-thread-1][] cisco.profiler.infrastructure.profiling.CoAHandler -:B4:96:91:26:EB:9F:9fe38b30-43ea-11eb-b713-1a99022ed3c5:**Profiler CoA:- applyCoa: Descrittore creato in base agli attributi RADIUS dell'endpoint:** 

#### MAC: [B4:96:91:26:EB:9F]

ID sessione: [0A6A270B00000018B44013AC]

Server AAA: IP [isee30-primary]: [10.106.32.119]

Interfaccia AAA: [10.106.32.119]

Indirizzo IP AND: [10.106.39.11]

ID porta NAS: [Gigabit Ethernet 1/0/13]

Tipo di porta NAS: Ethernet

Service-Type: [Con frame]

Wireless: [falso]

VPN: [falso]

MAB: [falso]

2020-12-29-06:35:41,938 DEBUG [CoAHandler-52-thread-1][] cisco.profiler.infrastructure.profiling.CoAHandler -:B4:96:91:26:EB:9F:9fe38b30-43ea-11eb-b713-1a99022ed3c5:**Profiler CoA:- Sta per chiamare CoA per e IP: 10.106.39.11 per l'endpoint: B4:96:91:26:EB:9F Comando CoA: Riautenticazione** 

2020-12-29-06:35:41,938 DEBUG [CoAHandler-52-thread-1][] cisco.profiler.infrastructure.profiling.CoAHandler -:B4:96:91:26:EB:9F:9fe38b30-43ea-11eb-b713-1a99022ed3c5:**Profiler CoA:- Applicazione di CoA-REAUTH da parte del server AAA: 10.106.32.119 tramite interfaccia: 10.106.32.119 alla AND: 10.106.39.11** 

2020-12-29:06:35:41,949 DEBUG [SyslogListenerThread][] cisco.profiler.probes.radius.SyslogDefragmenter -:::- parseHeader inBuffer=<181>Dec 29:06:35:41 isee30-primary CISE\_Passed\_Authentication 00000656 2 Passaggio 1=2=( porta = 1700 \, tipo = Cisco CoA ), **CoASourceComponent=Profiler, CoAReason=Modifica nell'endpoint identità, gruppo/criteri/profilo logico utilizzati nei criteri di autorizzazione, CoAType=Reauthentication** - last, Network Device Profile=Cisco,

++server-porta.log

AcsLogs,2020-12-29

06:35:41,938,DEBUG,0x7f1c6ffcb700,cntx=0001348611,Log\_Message=[2020-12-29 06:35:41.938 +00:00 0023437 9 80006 INFO Profiler: II profiler sta attivando la modifica della richiesta di autorizzazione, ConfigVersionId=99, EndpointCoA=Reauth, EndpointMacAddress=B4:96:91:26:EB:9F, EndpointNADAddress=10.106.39.11, EndpointPolicy=Windows10-Workstation, EndpointProperty=Service-Type=Framed\,MessageCode=3002\,EndPointPolicyID=42706690-8c00-11e6-996c-525400b48521\,UseCase=\,NAS-Port-Id=Gigabit Ethernet1/0/13\,NAS-Port-Type=Ethernet\,Response=\{Nome-Utente=dot1xuser\;

DynamicAuthorizationFlow,2020-12-29 06:35:41,939,DEBUG,0x7f1cdc3ca700,cntx=0001348614,[DynamicAuthorizationFlow::onLocalHtt

#### pEvent] Ricevuto comando CoA in ingresso:

<Reauthentication id="39c74088-52fd-430f-95d9-a8fe78eaa1f1" type="last">

#### <session serverAddress="10.106.39.11">

<identifierAttribute name="UseInterface">10.106.32.119</identifierAttribute>

<identifierAttribute name="Calling-Station-ID">B4:96:91:26:EB:9F</identifierAttribute>

<identifierAttribute name="NAS-Port-Id">Gigabit Ethernet 1/0/13</identifierAttribute>

#### <identifierAttribute name="cisco-av-pair">audit-sessionid=0A6A270B0000018B44013AC</identifierAttribute>

<identifierAttribute name="ACS-Instance">COA-IP-TARGET:10.106.32.119</identifierAttribute>

</session>

</Riautentica>

++CoA inviato -

RadiusClient,2020-12-29 06:35:41,943,DEBUG,0x7f1ccb3f3700,cntx=0001348614,ssen=39c74088-52fd-430f-95d9a8fe78eaa1f1,CallingStationID=B4:96 1:26:EB:9F, PACCHETTO RADIUS: **Code=43** (**CoARequest**) Identifier=27 Length=225

[4] Indirizzo-IP-NAS - valore: [10.106.39.11]

[31] Calling-Station-ID - valore: [B4:96:91:26:EB:9F]

[87] NAS-Port-Id - valore: [Gigabit Ethernet 1/0/13]

[26] cisco-av-pair - valore: [sottoscrittore:comando=riautentica]

[26] cisco-av-pair - valore: [audit-session-id=0A6A270B0000018B44013AC]

RadiusClient,2020-12-29

06:35:41,947,DEBUG,0x7f1cdcad1700,cntx=0001348614,ssen=39c74088-52fd-430f-95d9a8fe78eaa1f1,CallingStationID=B4:96 1:26:EB:9F, PACCHETTO RADIUS: **Code=44 (CoAACK)** Identifier=27

++Nuova richiesta di accesso

Radius,2020-12-29 06:35:41,970,DEBUG,0x7f1cdc6cd700,cntx=0001348621,ssen=isee30primary/39791910/628,CallingStationID=B4-96-91-26-EB-9F,RADIUS ET: Code=1(AccessRequest) Identifier=187 Length=285

++ISE corrisponde al nuovo profilo di autorizzazione corrispondente ai criteri endpoint del dispositivo endpoint

AcsLogs,2020-12-29 06:35:42,060,DEBUG,0x7f1cdcad1700,cntx=0001348636,ssen=isee30-

primary/397791910/628,CPMSessionID=0A6A270B0000 0018B44013AC,user=dot1xuser,CallingStationID=B4-96-91-26-EB-9FIdentityPolicyMatchedRule=Default, **AuthorizationPolicyMatchedRule=Microsoft\_workstation**, EapTunnel=EAP-FAST, EapAuthentication=EAP-MSCHAPv2, UserType=User, CPMSessionID=0A6A270B000001 8B44013AC, EndPointMACAddress=B4-96-91-26-EB-9F, PostureAssessmentStatus=NotApplicable, **EndPointMatchedProfile=Windows10-Workstation**,

++Viene inviata l'autorizzazione di accesso -

Radius,2020-12-29 06:35:42,061,DEBUG,0x7f1cdcad1700,cntx=0001348636,ssen=isee30primary/39791910/628,CPMSessionID=0A6A270B00000 18B44013AC,user=dot1xuser,CallingStationID=B4-96-91-26-EB-9F,PACCHETTO RADIUS: Code=2(AccessAccept) Identifier=191 Length=340

### Informazioni correlate

- Fingerbank.org DHCP Impronte digitali
- Documentazione e supporto tecnico Cisco Systems